# 「攜手童行 e 世界」家長講座 (二): 保護子女私隱秘笈

#### 使用指南

### 1. 網上研討會登入連結

為確保能在研討會開始前成功登入,請提早於晚上 7:55 起登入。網上研討會以 Zoom Video Webinar 進行,請使用瀏覽器打開以下連結以進入研討會:

https://us02web.zoom.us/j/83132994269?pwd=NnQrN2ZvMkQ4R05WQWdWSFQrdzIHZz09

或於 <u>zoom.us</u> 搜尋會議資訊: 會議編號 Webinar ID: 831 3299 4269 密碼 Webinar Passcode: 814448

# 2. 參加研討會

- 你可以使用電腦(建議使用 Chrome 瀏覽器·須下載 Zoom 網頁用戶端)或流動裝置包括智能電話、
   平板電腦(須下載 Zoom 應用程式)參加網上研討會。
- 點擊上述連結即可參加網上研討會。參加時,請輸入電郵及名字,然後點擊「Join Webinar」或「Join」。
- 如系統要求你輸入會議密碼,請輸入上述會議密碼。

\*\* 參加者不需申請 Zoom 帳戶。

| Connecting X                         | Enter meeting password X |
|--------------------------------------|--------------------------|
| Enter your email and name            | Enter meeting password   |
| Your email                           | Meeting password         |
| Your name                            |                          |
| Remember my name for future meetings | Join Meeting Cancel      |
| Join Webinar Cancel                  | Join Meeting Cancer      |

### 3. 音量控制

- 根據 Zoom Video Webinar 系統預設,參加者的麥克風及攝影鏡頭會保持關閉狀態。
- 在正式進入網上研討會前,你可以選擇「Join with Computer Audio」以調較音效模式。

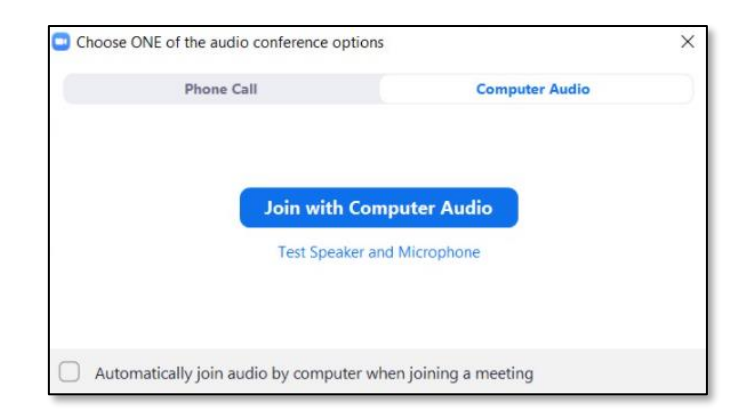

• 如你在正式進入網上研討會前未能成功開啟音效·請先進入網上研討會·並於研討會中點擊「Audio settings」進行測試。

| dio Settings \land                                                                                                    | Chat                                                | Raise Hand                                                                                                    | Q&A                                                                                                    | Leave       |
|----------------------------------------------------------------------------------------------------|-----------------------------------------------------|----------------------------------------------------------------------------------------------------|----------------------------------------------------------------------------------------------------|-------------|
| Settings                                                                                                    |                                                     |                                                                                                    |                                                                                                    |             |
| General Video Audio                                                                                                    | Speaker                                             | Test Speaker<br>Output Level                                                                                                    | 揚聲器/應简 (Realtek Audio)                                                                                  | v           |
| <ul> <li>Share Screen</li> <li>Virtual Background</li> <li>Recording</li> <li>Statistics</li> <li>Feedback</li> <li>Keyboard Shortcuts</li> </ul> | Microphon                                           | Volum<br>Test Mic<br>Input Level<br>Volum                                                                                          | ee: 《 《<br>插孔读克風 (Realtek Audio)<br>ee: 《 《<br>② Automatically adjust volume                            | - (())<br>· |
| Accessibility                                                                                                    | Use sepi<br>Automa<br>Mute m<br>Press an<br>Sync bu | arate audio device to play<br>tically join audio by comy<br>y microphone when joini<br>d hold SPACE key to ten<br>ttons on headset | y ringtone simultaneously<br>puter when joining a meeting<br>ing a meeting<br>iporarily unmute yourself |             |

# 4. 問答環節

- 如對網上研討會內容或在問答環節有任何問題,歡迎隨時向主持人、聯席主持人及嘉賓線上發問。
  - 請使用問答功能 以輸入及發送問題。

| Question and Answer          |                | —        |    | > |
|------------------------------|----------------|----------|----|---|
|                              |                |          |    |   |
|                              |                |          |    |   |
|                              |                |          |    |   |
|                              |                |          |    |   |
|                              | 1000           |          |    |   |
| Welcor                       | ne             |          |    |   |
| Feel free to ask the host ar | nd panelists o | question | 1S |   |
|                              |                |          |    |   |
|                              |                |          |    |   |
|                              |                |          |    |   |
|                              |                |          |    |   |
|                              |                |          |    |   |
|                              |                |          |    |   |
|                              |                |          |    |   |
|                              |                |          |    |   |
|                              |                |          |    |   |
|                              |                |          |    |   |
|                              |                |          |    |   |
|                              |                |          |    |   |
| Type your question here      |                |          |    |   |
| Type your question here      |                |          |    |   |
| Type your question here      |                |          |    |   |
| Type your question here      |                |          |    |   |

# 5. 技術支援

• 如你在網上研討會進行期間遇到任何困難,請使用聊天功能 chass 向香港教育城之控制人員(All Panelists)發送問題。

| 🕒 Chat              | - |    |
|---------------------|---|----|
|                     |   |    |
|                     |   |    |
|                     |   |    |
|                     |   |    |
|                     |   |    |
|                     |   |    |
|                     |   |    |
|                     |   |    |
| To: All panelists 🗸 |   | ſ. |
|                     |   |    |